## Настройка и установка VLC-Плеера

Для просмотра каналов русского телевидения Вам необходимо скачать VLC-плеер и установить его. Предлагаем Вам скачать версию VLC плеера для Windows, а также версию VLC плеера для для Apple (Макинтош), в зависимости от операционной системы, используемой Вами. <u>http://ozo.tv/support/instructions-settings-</u> and-files/

Внимание ! Мы гарантируем работоспособность только данной версии VLCплеера, версии 1.0.3 или 1.0.5, которую Вы скачиваете с нашего Портала. После его установки, пожалуйста не обновляйте его до последней версии, т.к. в ней выявлены некоторые проблемы, связанные с раскрытием "окна" плеера на полный размер Вашего монитора или телевизора.

Данный VLC плеер является на сегодняшний день самым удобным инструментом для просмотра практически любого видео формата. При этом программа распространяется абсолютно бесплатно и не требует никаких навыков при установке.

Ниже, мы по-шагово покажем Вам как установить VLC-player у себя на компьютере. Для увеличения изображения - необходимо нажать на картинку.

После того как данная программа будет загружена Вам на компьютер - необходимо перейти в указанную при скачивании "папку" и для запуска инсталляции 2 раза "кликнуть" по иконке программы, после чего у Вас откроется окно, предлагающее произвести выбор необходимого Вам языка (в том числе и русского):

| Installer | Language                  | × |
|-----------|---------------------------|---|
| <u>A</u>  | Please select a language. |   |
|           | English                   | ~ |
|           | OK Cance                  |   |

Далее необходимо сделать выбор языка и нажать кнопку "ОК".

После чего запустится программа установки. Для ее продолжения необходимо нажать кнопку "Далее", а затем принять лицензионное соглашение.

## Внимание! Для корректной работы плеера при просмотре телеканалов на нашем портале - во время установки обязательно поставьте "флажки

напротив опций: Mozilla plugin и ActiveX plugin ! После чего нажмите кнопку "Далее":

| Выберите компоненты прогр<br>'Далее' для продолжения.          | раммы, которые вы хотите установить. Нажмите к                                                                           | кнопку |
|----------------------------------------------------------------|----------------------------------------------------------------------------------------------------|--------|
| Выберите тип установки:                                        | По выбору                                                                                                    | ~      |
| или выберите<br>дополнительные<br>компоненты для<br>установки: | Media Player (required)<br>Start Menu Shortcut<br>Desktop Shortcut<br>Mozilla plugin<br>ActiveX plugin<br>Discs Playback | ~      |
| Требуется на диске: 72.4<br>Мбайт                              | The VLC Mozilla and Mozilla Firefox plugin                                                                               |        |

В появившемся далее окне укажите директорию для установки плеера. Можно оставить по умолчанию: C:\Program Files\VideoLan\VLC и нажмите кнопку "Установить":

| 🛓 Установка VLC media player 1.0.3                                                                                                    |                 |
|----------------------------------------------------------------------------------------------------|-----------------|
| <b>Выбор папки установки</b><br>Выберите папку для установки VLC media player 1.0.3.                                                                                                    | A               |
| Программа установит VLC media player 1.0.3 в указанную папку. Чтобы устан<br>приложение в другую папку, нажмите кнопку 'Обзор' и укажите ее. Нажмите<br>'Установить', чтобы установить программу. | овить<br>кнопку |
| Папка установки<br>C:\Program Files\VideoLAN\VLC<br>Обзор                                                                                                    |                 |
| Требуется на диске: 72.4 Мбайт<br>Доступно на диске: 15.9 Гбайт                                                                                                    |                 |
| VideoLAN VLC media player — < Назад Установить (                                                                                                    | Отмена          |

Процесс инсталяции может занять около 1-2 минут. Затем появится данное окно и для завершения инсталляции необходимо нажать кнопку "Готово":

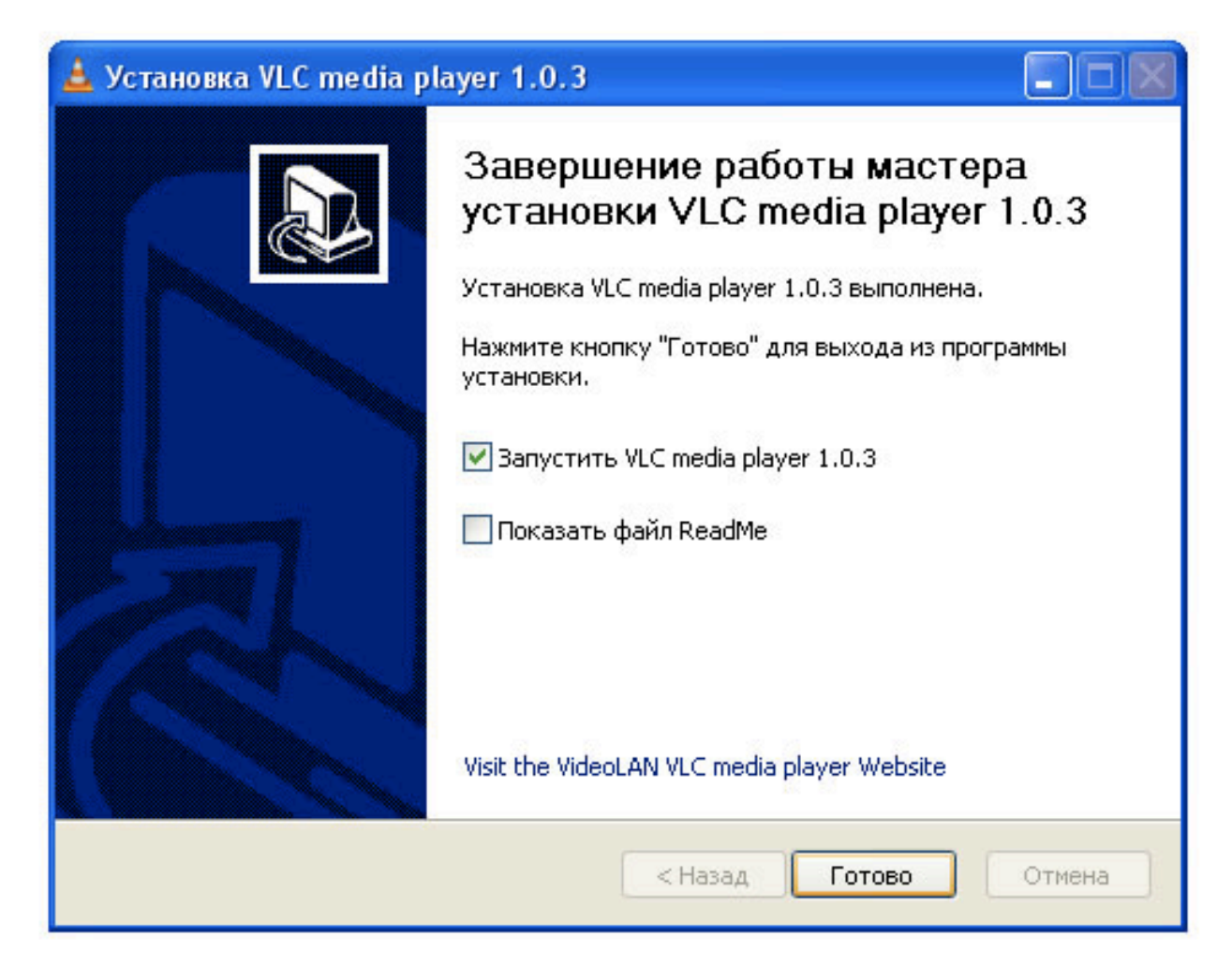

После завершения установки VLC плеера - необходимо обязательно перезапустить свой интернет-браузер, зайти на наш Портал, пройти регистрацию и после ее подтверждения перейти в раздел "Смотреть онлайн" на нашем портале, где Вы сможете смотреть свои любимые каналы на родном языке. Вы также после установки VLC-плеера можете без регистрации протестировать качество наших каналов в разделе "Смотреть онлайн" при помощи тестовых паролей.

При первом запуске плеера, Ваш Интернет - браузер может заблокировать работу данного плагина, о чем будет показывать данная выпадающая строчка в верхней части окна Вашего Интернет - браузера:

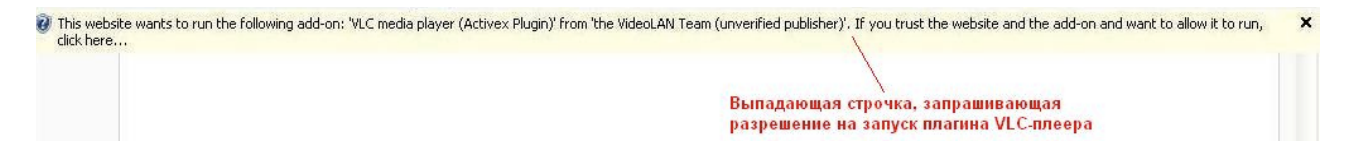

Для дальнейшей корректной работы VLC-плеера и просмотра наших телеканалов, Вам необходимо разрешить запуск данного плагина. Для этого надо "кликнуть" по выпавшей строчке:

| click here |                                                                                 | - Rup Add-op                                   |  |
|------------|---------------------------------------------------------------------------------|------------------------------------------------|--|
|            | После нажатия на строку о предупреждении,<br>выпадает окошко с выбором действий | Run Add-on on All Websites<br>What's the Risk? |  |
|            |                                                                                 | Information Bar Help                           |  |

После чего, во "всплывшем" окошке выбрать опцию "Run Add-on":

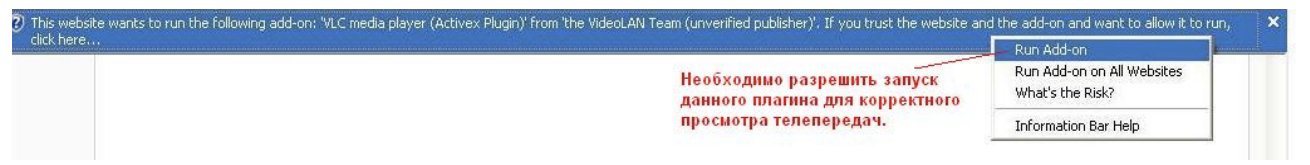

Далее появится окно, которое Вам позволит запуск данного плагина. Надо нажать кнопку "Run" и плагин запустится автоматически:

| Internet | i Explorer - Security Warning                                                                                                    |
|----------|----------------------------------------------------------------------------------------------------|
| Do you   | ı want to run this ActiveX control?                                                                                                    |
| Na       | me: VLC media player (Activex Plugin)                                                                                                    |
| Publist  | ner: the VideoLAN Team (unverified publisher)                                                                                                    |
|          | Run Don't Run                                                                                                    |
| •        | This ActiveX control was previously added to your computer when you installed another program, or when Windows was installed. You should only run it if you trust the publisher and the website requesting it. <u>What's the risk?</u> |
|          |                                                                                                    |

Вы сможете приступить к просмотру телеканалов.

Данную процедуру инсталляции необходимо будет выполнить только 1 раз при первом запуске VLC-плеера на нашем Портале. После чего Вы сможете смотреть свои любимые каналы Русского телевидения онлайн.

Если Вы используете операционную систему **Mac OS X**, то просмотр возможен в **Mozilla Firefox** и **Google Chrome**. При этом не требуется обязательно устанавливать VLC-плеер полностью - достаточно установить сам плагин, предоставляемый отдельно.

Плагин **для компьютеров с процессорами Intel** (в компьютерах с 2006 года): vlc-plugin-1.0.5-intel.dmg Плагин **для процессоров PowerPC**: vlcplugin-1.0.5-powerpc.dmg Внимание: перед установкой плагина требуется полностью завершить работу Mozilla Firefox. Сделать это можно, нажав в активном окне программы комбинацию клавиш cmd+Q, а также через меню программы или через иконку программы в Dock-e. Если Вы не уверены, что Mozilla Firefox полностью выключены, то после установки плагина лучше просто перезапустите компьютер.